## ІНСТРУКЦІЯ ЩОДО РЕЄСТРАЦІЇ НА КУРС

1. Увійдіть на сторінку курсу <u>https://phcapital.org/uk/courses/social\_work/</u>

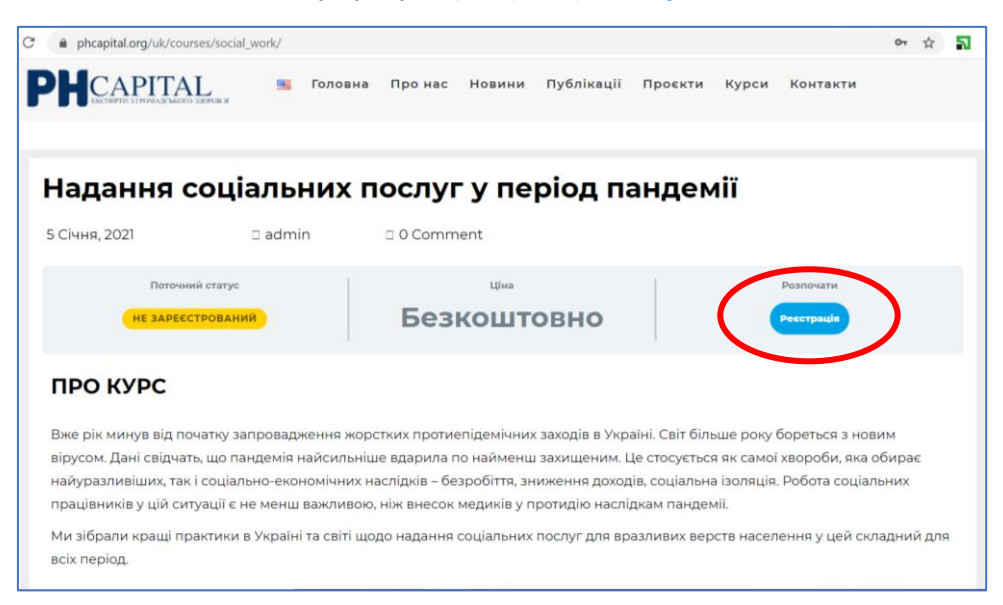

2. Перейдіть по кнопці РЕЄСТРАЦІЯ на сторінку реєстрації

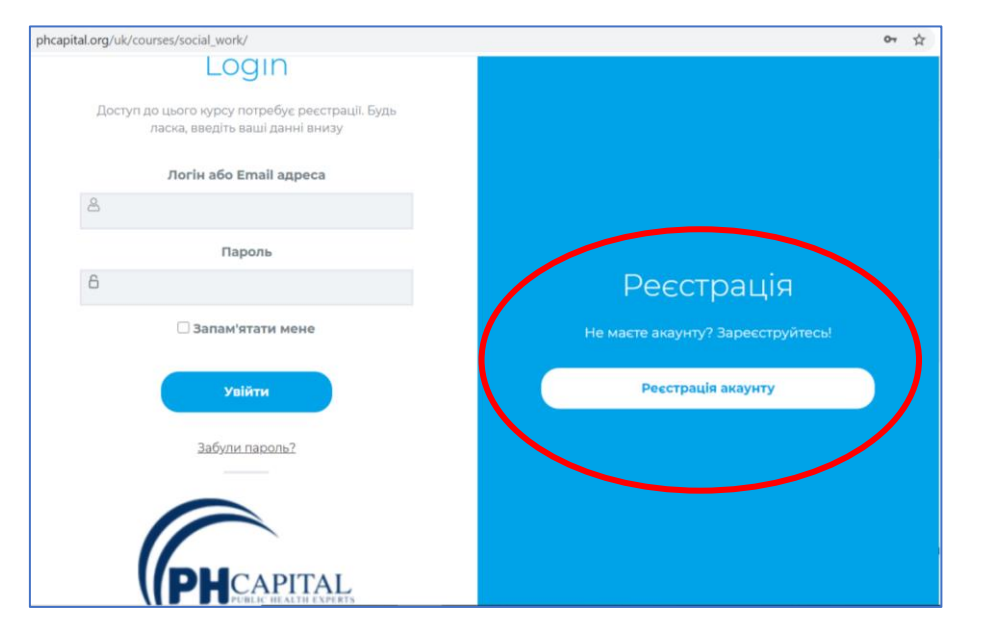

3. Перейдіть по кнопці РЕЄСТРАЦІЯ АКАУНТУ.

| phcapital.org/uk/courses/social_work/                                              | 야 ☆                                                         |
|------------------------------------------------------------------------------------|-------------------------------------------------------------|
| Login                                                                              |                                                             |
| Доступ до цього курсу потребує ресстрації. Будь<br>ласка, введіть ваші данні внизу |                                                             |
| Логін або Email адреса                                                             |                                                             |
| 8                                                                                  | Реєстрація                                                  |
| Пароль                                                                             | Логін (одним словом латинськими літерами)                   |
| 6                                                                                  |                                                             |
| 🗆 Запам'ятати мене                                                                 | Email                                                       |
| Увійти                                                                             |                                                             |
| Забули пароль?                                                                     | Підтвердженна ресстрації надійде на Ваш email<br>Реєстрація |
|                                                                                    |                                                             |
| PHCAPITAL                                                                          |                                                             |

- 4. Придумайте та введіть логін. Це має бути <u>одне слово латиницею</u>. Для зручності можете у цьому полі також вказати Вашу електронну адресу.
- 5. У поле електронна адреса введіть Вашу електронну адресу та натисніть РЕЄСТРАЦІЯ. У вікні має з'явитися повідомлення про успішну реєстрацію.
- На Вашу електронну пошту прийде лист з пропозицією змінити пароль (має прийти протягом 1-2 хвилин з моменту введення логіна і електронної адреси). Для реєстрації на курс Вам <u>обов'язково потрібно перейти за посиланням та</u> <u>встановити пароль</u>.

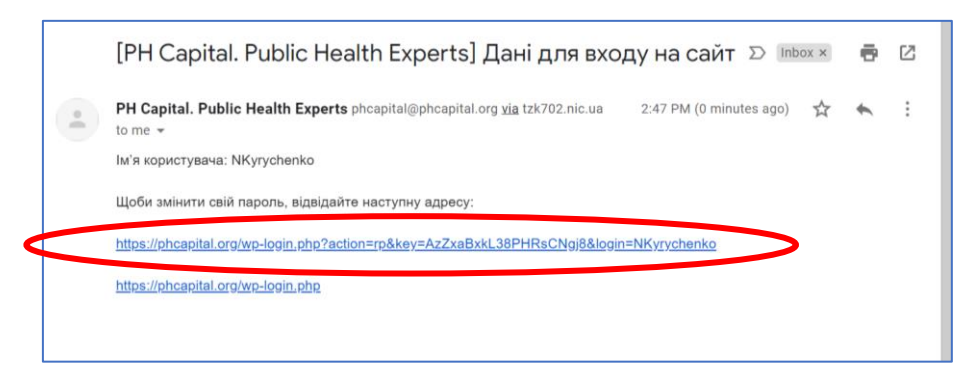

7. Встановіть Ваш пароль. Та натисніть кнопку СКИНУТИ ПАРОЛЬ.

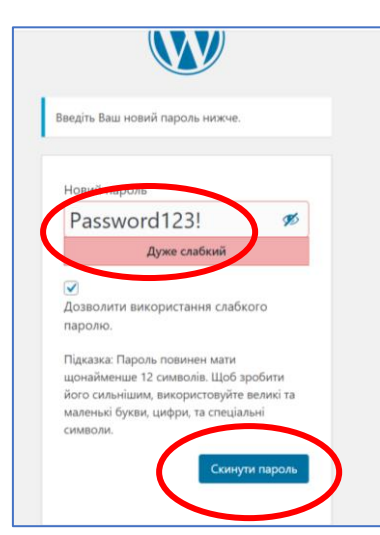

8. Ви перейдете на нову сторінку. Натисніть УВІЙТИ.

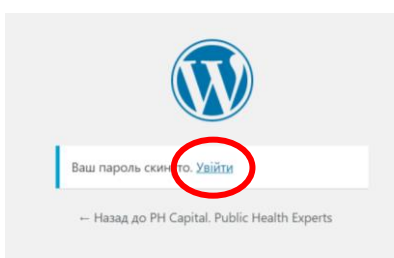

9. Введіть свій логін та пароль та натисніть на кнопку УВІЙТИ. Ви зайдете на сторінку курсу.

| phcapital.org/uk/courses/social_work/#login                                        | or ☆                                                                                                    |
|------------------------------------------------------------------------------------|----------------------------------------------------------------------------------------------------|
| Login                                                                              |                                                                                                    |
| Доступ до цього курсу потребує реєстрації. Будь<br>ласка, введіть ваші данні внизу |                                                                                                    |
| Логін або Email адреса                                                             |                                                                                                    |
| Anataliya.kyrychenko@gmail.com                                                     |                                                                                                    |
| Пароль                                                                             |                                                                                                    |
| â                                                                                  | Реєстрація                                                                                                    |
| 🗆 Запам'ятати мене                                                                 | Не маєте акаунту? Зареєструйтесь!                                                                               |
| Увійти                                                                             | Реєстрація акаунту                                                                                              |
| Забули пароль?                                                                     |                                                                                                    |
|                                                                                    |                                                                                                    |
| PHCAPITAL                                                                          | protocol of a second second second second second second second second second second second second second second |

10. На даному етапі Ви вже можете переглядати та вивчати курс. Водночас для отримання в майбутньому Сертифікату необхідно зазначити Ваші ім'я та прізвище, які в майбутньому будуть у ньому вказані. Для цього натисніть на привітання у верхньому правому кутку

|                                                  |         |             |              |             |                |            |           |              |            | Привіт, |  |
|--------------------------------------------------|---------|-------------|--------------|-------------|----------------|------------|-----------|--------------|------------|---------|--|
| CAPITAL<br>EACTEMPTH 3 FORMARCHARCED 3 SERVICE S |         | Головна     | Про нас      | Новини      | Публікації     | Проєкти    | Курси     | Контакти     |            |         |  |
|                                                  |         |             |              |             |                |            |           |              |            |         |  |
| Гідність паціє                                   | нтів    | 3           |              |             |                |            |           |              |            |         |  |
| 5 Січня, 2021 г                                  | l admir | n           | 🛛 0 Comm     | ent         |                |            |           |              |            |         |  |
|                                                  |         |             |              |             |                |            |           | 0% ЗАВЕРШЕНО | 0/11 Кроки |         |  |
| ІНСТРУКЦІЯ ЩОДО РЕЄСТРАЦІЇ НА КУРС               |         |             |              |             |                |            |           |              |            |         |  |
| Міні-курс "Гілність пацієнтів" з                 | находи  | ться у проі | цесі розробі | ки. Плануєт | ься до запуску | наприкінці | лютого 20 | 021 року.    |            |         |  |

11. У вікні, що з'явилося, введіть своє ім'я та прізвище. Ці дані будуть використовуватися для Сертифікату. Їх можна буде виправити за потреби.

 <sup>™</sup> PH Capital. Public Health Experts
 <sup>™</sup> Show all languages

| <b>8</b>                     | Майстерня                          | Верхня панель    | Показувати панель інструментів при перегляді сай | йту                                        |
|------------------------------|------------------------------------|------------------|--------------------------------------------------|--------------------------------------------|
| •                            | Jetpack                            | Мова 🕼           | Основна мова сайту 🗸                             |                                            |
| <ul><li>▲</li><li></li></ul> | Обліковий запис <<br>Згорнути меню | Ім'я             |                                                  |                                            |
|                              |                                    | Ім'я користувача |                                                  | Імена користувачів не можуть бути змінені. |
|                              |                                    | luía.            |                                                  |                                            |
| (                            |                                    | IVI X            |                                                  |                                            |
|                              |                                    | Прізвище         |                                                  |                                            |

12. В самому низу сторінки натисніть кнопку ОНОВИТИ ОБЛІКОВИЙ ЗАПИС

13. Два рази натиснувши на кнопку — в браузері, Ви повернетеся на сторінку курсу

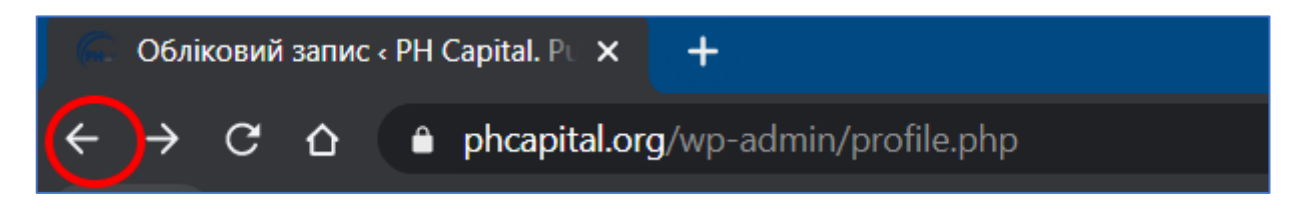

14. Приємного перегляду!

У разі виникнення проблем з реєстрацією, просимо написати phcapital@phcapital.org.